## ミスゼロ子 e v 在庫薬品マスタ更新手順書(USB)

第1版

## 薬品マスタ更新手順書

## USB 方式

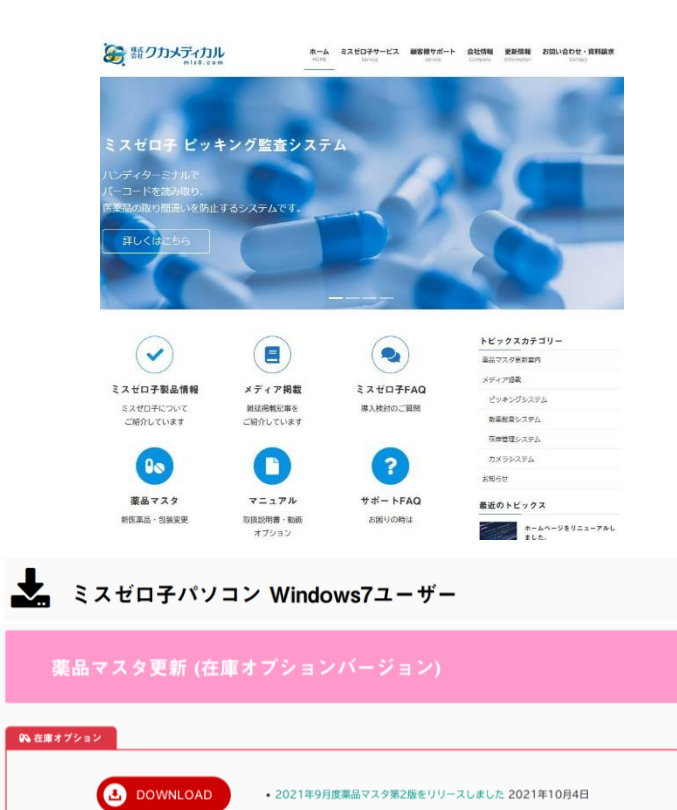

 インターネットが閲覧できるパソコンで web サイトにアクセスします (「ミスゼロ子」と検索)

・「薬品マスタ」アイコンをクリックします

 Windows7ユーザ 在庫オプションバージョンの DOWNLOAD ボタンをクリックします。

| ご連絡したパスワードを入力し送信ボタンを押してください。                                                                                                    |                                                                                                    | ③ パスワード入力画面が表示されます                                                                                                    |                       |
|----------------------------------------------------------------------------------------------------|----------------------------------------------------------------------------------------------------|----------------------------------------------------------------------------------------------------|-----------------------|
| パスワード                                                                                                    |                                                                                                    | お知らせしましたパスワードを入力してください。                                                                                                    |                       |
| Controls     Controls     Controls | <ul> <li>④ 保存先をデスクトップ<br/>から USB メモリに変更<br/>します</li> <li>・USB メモリに保管した<br/>ファイルをミスゼロ子パ<br/>ソコンのデスクトップに</li> <li>移動します</li> </ul> | 1         1         1         1         1         1         1         1         1         1         1         1         1         1         1         1         1         1         1         1         1         1         1         1         1         1         1         1         1         1         1         1         1         1         1         1         1         1         1         1         1         1         1         1         1         1         1         1         1         1         1         1         1         1         1         1         1         1         1         1         1         1         1         1         1         1         1         1         1         1         1         1         1         1         1         1         1         1         1         1         1         1         1         1         1         1         1         1         1         1         1         1         1         1         1         1         1         1         1         1         1         1         1         1         1         1         1 | ⑤ ファイルをダブル<br>クリックします |

## 薬品マスタ更新手順書

|                                                                                                    | ⑥ 新しくフォルダが作成<br>されます                                                    | Image: 1         100 + 8.0707/04 Bios         -         L         X           Image: 1         100 + 8.0707/04 Bios         -         L         X           Image: 1         100 + 8.0707/04 Bios         V         D         P           Image: 1         100 + 8.0707/04 Bios         V         D         P           Image: 1         100 + 8.0707/04 Bios         V         D         P           Image: 1         200 + 8.0707/04 Bios         V         D         P           Image: 1         200 + 8.0707/04 Bios         V         D         P           Image: 1         200 + 8.0707/04 Bios         V         D         P           Image: 1         Image: 1         Image: 1         Image: 1         P           Image: 1         Image: 1         Image: 1         Image: 1         Image: 1           Image: 1         Image: 1         Image: 1         Image: 1         Image: 1         Image: 1           Image: 1         Image: 1         Image: 1         Image: 1         Image: 1         Image: 1         Image: 1         Image: 1         Image: 1         Image: 1         Image: 1         Image: 1         Image: 1         Image: 1         Image: 1         Image: 1         Image: 1 | <ol> <li>フォルダ内の「【在<br/>庫】○○○○年○○</li> <li>月度プログラム第</li> <li>○版 win7.exe」を</li> <li>ダブルクリックし</li> <li>て下さい</li> </ol>                                                     |
|----------------------------------------------------------------------------------------------------|-------------------------------------------------------------------------|----------------------------------------------------------------------------------------------------|----------------------------------------------------------------------------------------------------|
| 家品マスタ更新     ×            ・         ・         ・                                                                                               | ⑧ 「はい」をクリックし<br>てしばらくお待ちくだ<br>さい。                                       | <ul> <li>         ◎ ミスゼロ子楽品マスタ更新 – □ ×         ■ Windows     </li> <li>         202 年 月度[在庫ユーザー様用]         ハンディターミナルの使用を停止し         更新開始ボタンを押してくたさい。     </li> <li>         更新開始 キャンセル     </li> <li>         更新開始 キャンセル     </li> <li>         ビッキング時のシート表示データを更新する     </li> </ul>                                                                                                    | <ul> <li>⑨ ハンディターミナ<br/>ルの使用を停止し<br/>て「更新開始」をク<br/>リックしてください</li> <li>【赤枠】</li> <li>例)処方数 30 錠の場<br/>合に 14 錠シートをピ<br/>ッキングすると「2 シ<br/>ート + 2」と表示され<br/>る機能です。</li> </ul> |
| <ul> <li>◎ :スゼロ子楽品マスク更新 – □ ×</li> <li>₩indows</li> <li>202 年 月度【在庫ユーザー様用】</li> <li>薬品マスタ更新は正常に終了しました。</li> <li>              重新問題</li></ul> | <ul> <li>① 「薬品マスタ更新は正常に終了しました。」と表示されます</li> <li>「終了」をクリックし完了</li> </ul> | 202 年 月度プロ<br>グラム第1版Win<br>202 年 月度プロ<br>202 年 月度プロ<br>グラム第1版Win                                                                                                    | <ol> <li>デスクトップに保存されたフォルダ<br/>とプログラムを削除してください</li> </ol>                                                                                                    |